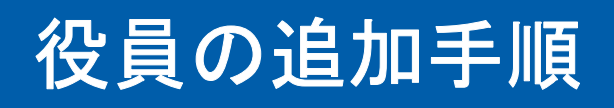

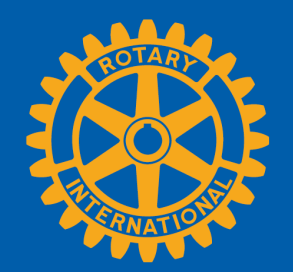

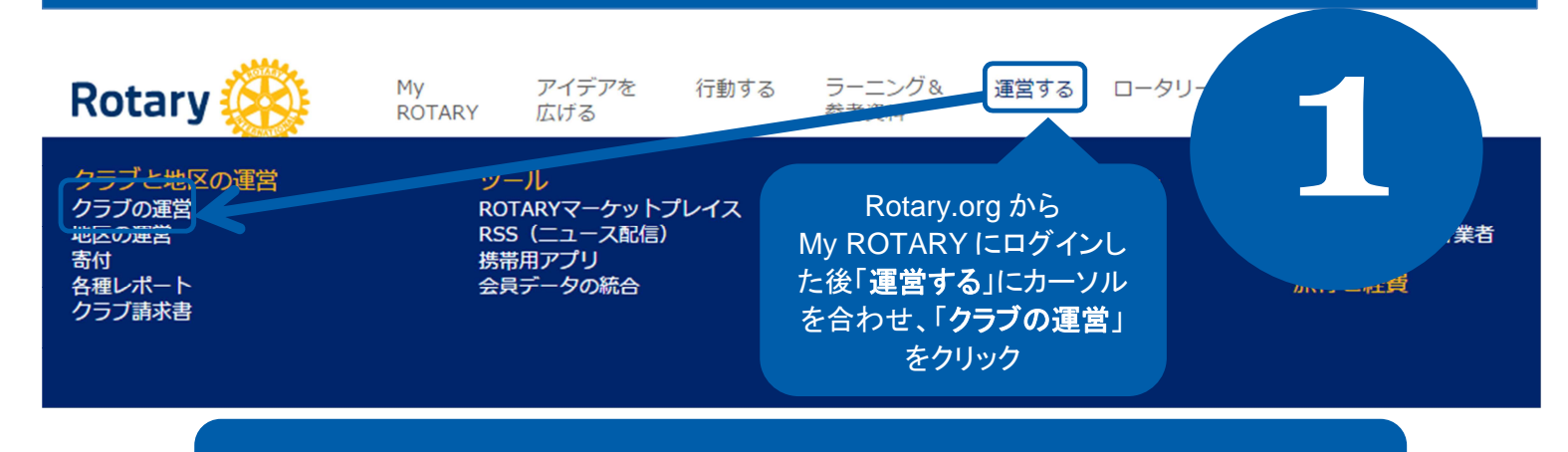

## My ROTARY からクラブ役員を入力することで、その役員はロータリー業務に必要な情報を オンラインで閲覧できるようになります。

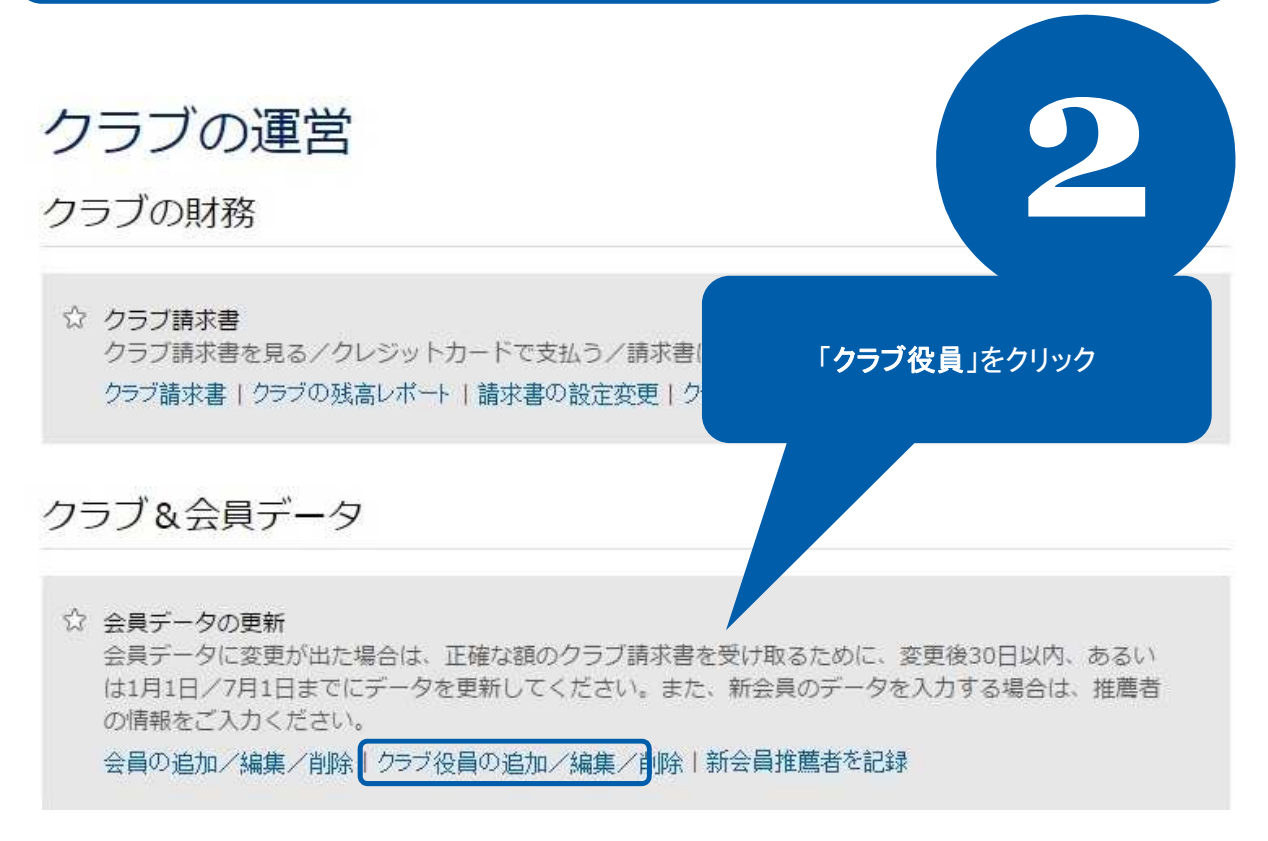

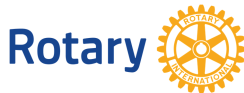

2015 5

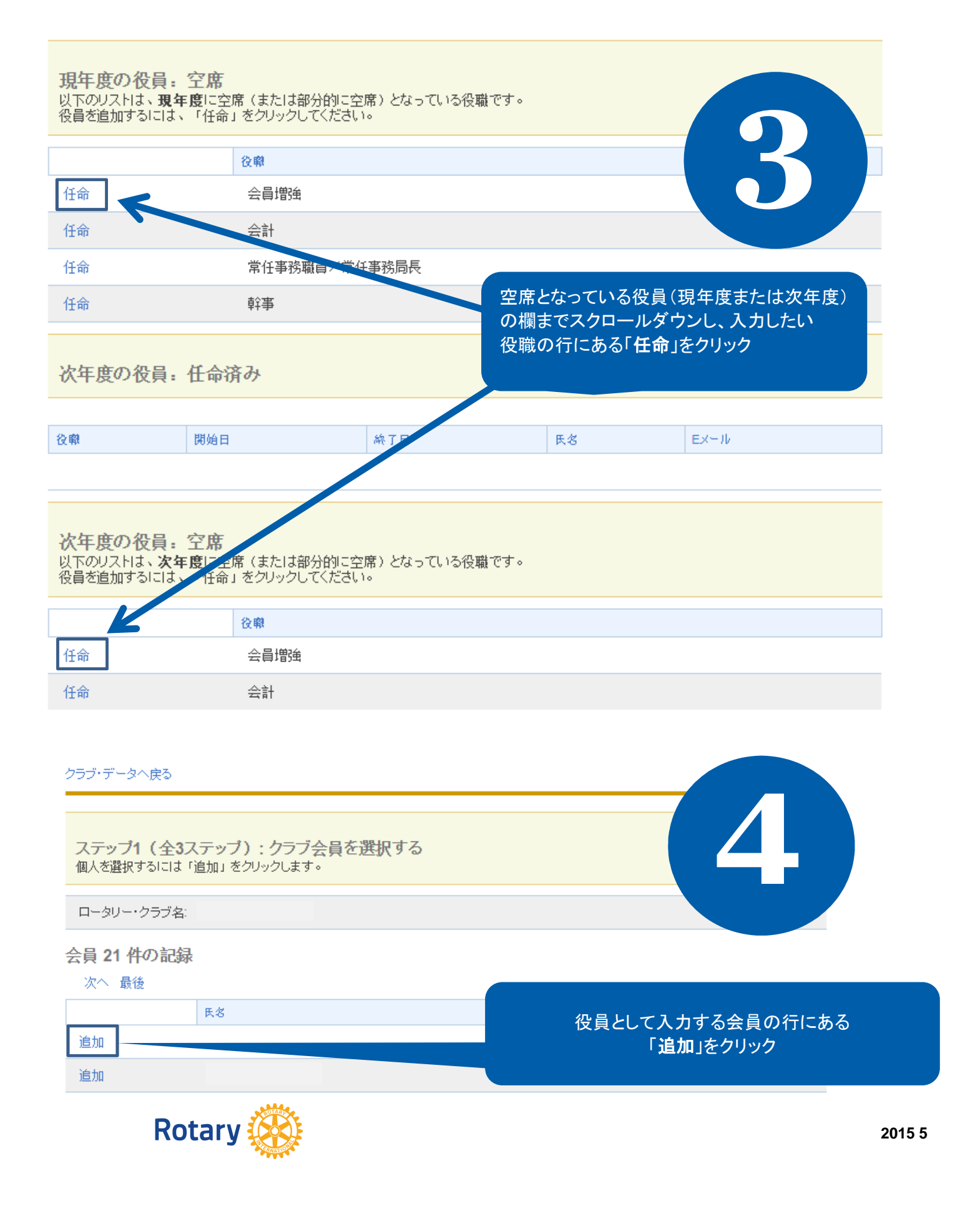

## クラブ・データへ戻る

## ステップ2:住所と連絡先情報の確認

情報が正しい場合は、「現役員を追加する」または「次期役員を追加する」をクリックします。連絡先情報に誤りか 変更する」をクリックします。別の人物を選ぶ場合は、「ステップ3に戻る」をクリックします。

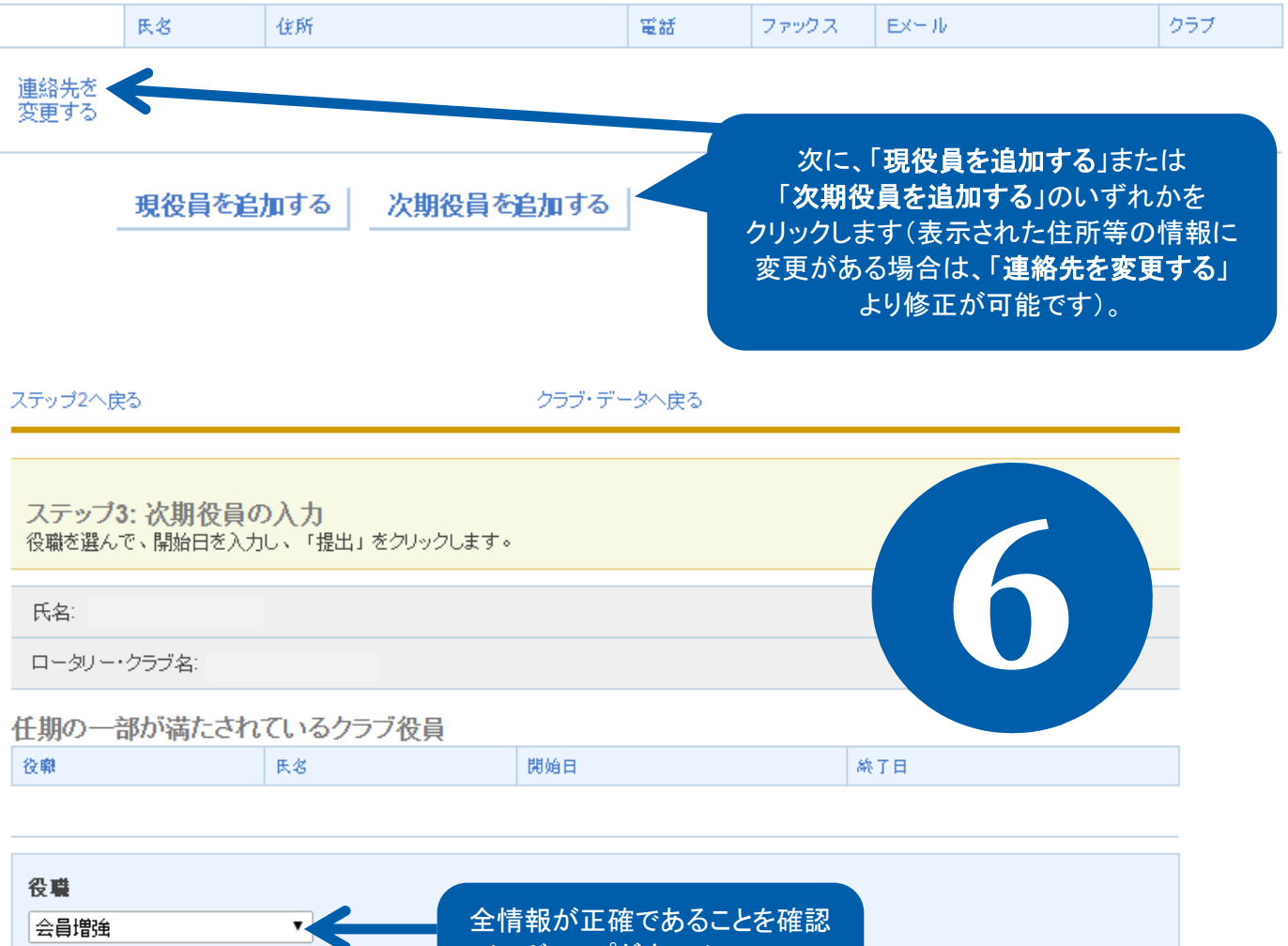

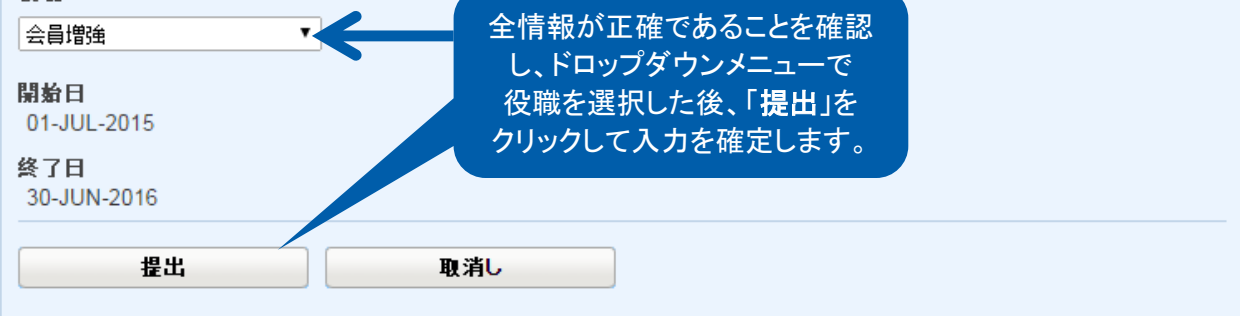

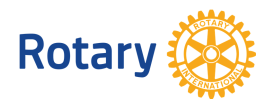

品先を